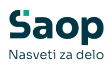

V tem prispevku

## Registracija časa - Delovni koledar

Zadnja sprememba 27/09/2024 8:58 am CEST | Objavljeno 17/09/2024

### Namen delovnega koledarja

Delovni koledar uporabimo v primerih, ko je delovna obveza zaposlenega različna po posameznih dnevih.

Primeri uporabe takega koledarja so na primer:

<u>Dežurne službe</u> (gasilci, nujna medicinska pomoč), ki delajo po 'ruskem turnusu'.

Zaposleni za določen odstotek zaposlitve in ne delajo vsak dan od ponedeljka do petka enako število ur. Na primer zaposleni za 50% in ne delajo od ponedeljka do petka po 4 ure ampak različno število ur za posamezni dan.

<u>Občinski uradi, centri za socialno delo</u>, ki delajo ponedeljek, torek in četrtek po 8 ur, sreda 10 ur in petek 6 ur.

<u>Trgovci in gostinci</u>, ki delajo med tednom različno število ur kot v soboto.

V vseh teh primerih ne moremo določiti mesečne delovne obveznosti po formuli število delovnih dni X\* število ur.

V teh primerih je mesečna delovna obveza seštevek vseh planiranih ur za zaposlenega v mesecu.

V tako določenih obveznosti delovnih ur za posamezni dan ima zaposleni pravico v istem obsegu tudi do števila ur za dopuste ali bolniške odsotnosti.

#### Nastavitve

Zaposlenemu moramo poleg običajno potrebnih nastavitev za registracijo časa določiti tudi urnik evidence prisotnosti. Urnik evidence prisotnosti mora biti ustrezno nastavljen.

Do seznama urnikov pridemo na zaposlenem na Podatki plač - zavihek Plače-splošno - Šifra urnika EP

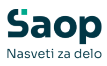

| 🖄 Saop Šifra          | anti - sprememba - Javna u                             | stanova - Šola                         |                  |                        |                                   |  |
|-----------------------|--------------------------------------------------------|----------------------------------------|------------------|------------------------|-----------------------------------|--|
| Zaposleni             |                                                        |                                        |                  |                        |                                   |  |
| 4 🕨                   | Šifra 0000035 🖉 P                                      | Primek: T 8+8+4                        | Ime: B           | rigita                 | Neaktiven                         |  |
| Ši                    | fra SM                                                 |                                        | Status: N        | iedoločen čas          | Podlaga ZZZS: 001                 |  |
| Dodatna               | a šifra:                                               |                                        | Interni statusi: |                        |                                   |  |
| Kadrovski             | Plače Obračunski podatki                               |                                        |                  |                        |                                   |  |
| podatki               | Pļače - splošno Datumi in d                            | lobe   Einanciranje   Viri financiranj | a ISPAP          |                        |                                   |  |
| Podatki plač          | Registracija prisotnosti                               |                                        |                  | Kraj opravljanja dela  |                                   |  |
|                       | Številka kartice                                       | 35                                     |                  | Ure na dan             | 4,00                              |  |
|                       | Nivo uporabnika                                        | Navaden uporabnik                      | •                | Izračun delovne dobe   | Upošteva se nastavitev programa 👻 |  |
|                       | Šifra urnika REG                                       | 1 drseð umik                           |                  | Received a ure na dan  |                                   |  |
| Podatki PPZ           | Šifra urnika EP                                        | 101 ···· Urnik evidend                 | re prisotnosti 🤇 | Ure na teden           | 20                                |  |
|                       | Delovni koledar                                        |                                        |                  | Dr na teden            | 3                                 |  |
| Pod <u>a</u> tki KDPZ | Prepoved nadurnega dela<br>Plača no kolektivni pocodbi |                                        |                  | Delež zaposlitve glede | 50,00                             |  |
| Zgodovina             | Števika kolektivne pogodbe                             | ····                                   |                  | Delež osnovne plače    | 50,00                             |  |
|                       | Plača po ZSPJS                                         | ·                                      |                  | Starševsko varstvo     |                                   |  |
|                       | Glavna zaposlitev                                      | I / 5                                  |                  | Številka PD obrazca    |                                   |  |
|                       | Glavna zaposlitev<br>Poklicni športnik                 | 1/5                                    |                  | Številka PD obrazca    |                                   |  |

Odpre se šifrant v katerega preko ikone Vnesi zapis vpišemo nov Urnik evidence prisotnosti

| 🛤 Saop Šifra | inti - Javna ustanova - Šola |                  |                     |                     |      |               |                 |                  | - 0         | ×              |
|--------------|------------------------------|------------------|---------------------|---------------------|------|---------------|-----------------|------------------|-------------|----------------|
| Urnik        |                              |                  |                     |                     |      |               |                 | lin 🔶 🖻          | ۵ ک         | B 👳            |
| Šifi         | a 101                        |                  |                     |                     |      |               | Q 12            | 💽 🗌 Vsi zapisi   | > Ъ         | 2              |
| ▼ Šifra      | Naziv                        | Tedenski fond ur | Ure na dan (po-pet) | Ure na dan (sobota) | PMDO | Letni fond ur | Koledar         | MDO iz koledarja | Vnos deleža |                |
| 101          | Urnik evidence prisotnosti   |                  | 0,00                | 0,00                | 0,00 |               | Posebni koledar | <b>X</b>         |             |                |
|              |                              |                  |                     |                     |      |               |                 |                  |             |                |
|              |                              |                  |                     |                     |      |               |                 |                  |             |                |
| 1            | Aktivni Aktivni              |                  |                     |                     |      |               |                 |                  | X Opusti    | √ <u>I</u> zbe |
|              |                              |                  |                     |                     |      |               |                 |                  |             |                |

Vpišemo poljubni naziv urnika. Pomembno je, da pri izbiri delovnega koledarja izberemo Delovni koledar – Posebni koledar in damo kljukico Izračun MDO iz delovnega koledarja. Vpišemo tudi ustrezne ure.

| 🗱 Saop Šifranti - sprememba - Javna ustanova - Šola | - 🗆 X                             |
|-----------------------------------------------------|-----------------------------------|
| Urnik                                               | 🕑 🛅 🗙 🔂 🏇                         |
| Šifra 101 Aktiven 🗸                                 |                                   |
| Naziv Urnik evidence prisotnosti                    |                                   |
| Delovni koledar Posebni koledar 🚽 🛁 🛛 2             |                                   |
| Polni tedenski fond 0,00 ur                         |                                   |
| Povprečna mesečna<br>delovna obveznost 0,00 ur      |                                   |
| Ure na dan (po-pet) 0,00 ur                         |                                   |
| Ure na dan (sobota) 0,00 ur                         |                                   |
| Letni sklad ur 0 ur                                 |                                   |
| ✓ Izračun MDO iz delovnega koledarja                | 5                                 |
| Opomba                                              |                                   |
| openies                                             |                                   |
|                                                     | ₫Ţ                                |
| 治MDO                                                | 🗙 <u>O</u> pusti 🖌 <u>P</u> otrdi |
| BorisK 001                                          | 4                                 |

Nastavitve novega urnika na koncu še potrdimo.

| 💋 Saop Š | ifranti - Javna ustanova - Šola |                                      |                          |                       | -                           | o x                 |
|----------|---------------------------------|--------------------------------------|--------------------------|-----------------------|-----------------------------|---------------------|
| Urnik    |                                 |                                      |                          |                       | to 🖄 ն 🖉                    | ) 🗞 🏚               |
|          | Šifra 101                       |                                      |                          |                       | 🔍 50 🕂 🗆 Vsi zapisi 🛛 👔     | a 🛛 🖻               |
| 🔻 Šifra  | Naziv                           | Tedenski fond ur Ure na dan (po-pet) | Ure na dan (sobota) PMDO | Letni fond ur Koledar | MDO iz koledarja Vnos delež | a                   |
| 101      | Umik evidence prisotnosti       | بر0 0,                               | 0,00 0,00                | 0 Posebni koledar     |                             |                     |
|          |                                 |                                      |                          |                       |                             |                     |
| 1        | Aktivni                         |                                      |                          |                       | × Qpust                     | ti 🖌 <u>I</u> zberi |
| BorisK   | 001                             |                                      |                          |                       |                             | 1.                  |

Ta urnik vnesemo na vse zaposlene, katerim moramo določiti delovni koledar glede na njihovo delovno obveznost.

Nastavitev Delovni koledar – Posebni koledar omogoča aktivacijo delovnega koledarja.

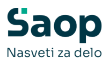

| 🛃 Saop Šifra         | anti - sprememba - Javna u                                                         | istanova - Šola                                            |                                            |                                                           |                                                                 |
|----------------------|------------------------------------------------------------------------------------|------------------------------------------------------------|--------------------------------------------|-----------------------------------------------------------|-----------------------------------------------------------------|
| Zaposleni            | Šifra 0000035 💯 i<br>fra SM 🔆                                                      | Priimek: T 8+8+4                                           | Ime: Brig<br>Status: Neo<br>terni statusi: | ta<br>oločen čas<br>                                      | Neaktiven     Oračun plač     Oračun plač     Podlaga ZZZS: 001 |
| Kadrovski<br>podatki | Plače Obračunski podatki<br>Plače - splošno Datumi in<br>▼ Registracija prisotnost | dobe   <u>F</u> inanciranje   Viri financiranja ISPA#<br>i | >                                          | Kraj opravljanja dela                                     |                                                                 |
| rogato piac          | Številka kartice<br>Nivo uporabnika<br>Šifra urgika REG                            | 35<br>Navaden uporabnik                                    | Ŧ                                          | Ure na dan<br>Izračun delovne dobe<br>glede na ure na dan | 4,00<br>Upošteva se nastavitev programa                         |
| Podatki PPZ          | Šifra urnika EP<br>Delovni koledar                                                 | 101 Urnik evidence priso                                   | tnosti                                     | Regres za LD – 100%<br>Ure na teden<br>Dni na teden       | 20                                                              |

S klikom na ikono Delovni koledar se odpre mesečni pregled ur.

| 0000035 - T 8+8+4 E | Brigita              |          |     |   |
|---------------------|----------------------|----------|-----|---|
|                     | ă                    |          | Ê   | 2 |
| Mesec<br>December   | Stevilo delovnin dni | ure 0.00 |     |   |
| November            | 0                    | 0,00     |     |   |
| Oktober             | 0                    | 0.00     |     |   |
| September           | 0                    | 0.00     |     |   |
| Avgust              | 0                    | 0,00     | < - |   |
| Julij               | 15                   | 100,00   |     |   |
| Junij               | 12                   | 100,00   |     |   |
| Maj                 | 13                   | 84,00    |     |   |
| April               | 0                    | 0,00     |     |   |
| Marec               | 0                    | 0,00     |     |   |
| Februar             | 0                    | 0,00     |     |   |
| Januar              | 0                    | 0,00     |     |   |
|                     |                      |          |     |   |
|                     | 40.00                | 284.00   |     |   |

Dvokliknemo na nov mesec za pripravo predloge za plan ur. Kliknemo na Da in potrdimo.

| Potrdi |                                                                                                    | ×                                                      |
|--------|----------------------------------------------------------------------------------------------------|--------------------------------------------------------|
|        | Za izbranega zaposlenega 0000035 - T 8+8+4 Brigita za leto 2024,<br>S klikom na Da se bo odpri koledar zaposlenega, ki ga je potrebni<br>Ali želite nadaljeviti?<br>Da Ne | mesec 8, podatki ne obstajajo.<br>o obvezno izpolniti! |
|        | Informacija >>                                                                                                    |                                                        |
|        | Podatki so pripravljeni.                                                                                                    |                                                        |
|        | <u>V</u> redu                                                                                                    |                                                        |

Ob potrditvi se nam odpre nov delovni koledar za izbran mesec za izbranega zaposlenega.

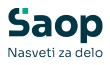

| ovni koledar         |            |       |         |                    |                                          |         |  |  |  |  |  |  |  |
|----------------------|------------|-------|---------|--------------------|------------------------------------------|---------|--|--|--|--|--|--|--|
| 00035 - T 8+8-<br>24 | ⊦4 Brigita |       | Avgust  | Seš<br>MD<br>Št. ( | tevek ur: 0,0<br>O: 0,0<br>delovnih dni: |         |  |  |  |  |  |  |  |
| Masovno urejanje     |            |       |         |                    |                                          |         |  |  |  |  |  |  |  |
| Ponedeljek           | Torek      | Sreda | Četrtek | Petek              | Sobota                                   | Nedelja |  |  |  |  |  |  |  |
|                      |            |       | 1       | 2                  | 3                                        | 4       |  |  |  |  |  |  |  |
|                      |            |       | 0,00    | 0,00               | 0,00                                     | 0,00    |  |  |  |  |  |  |  |
| 5                    | 6          | 7     | 8       | 9                  | 10                                       | 11      |  |  |  |  |  |  |  |
| 0,00                 | 0,00       | 0,00  | 0,00    | 0,00               | 0,00                                     | 0,00    |  |  |  |  |  |  |  |
| 12                   | 13         | 14    | 15      | 16                 | 17                                       | 18      |  |  |  |  |  |  |  |
| 0,00                 | 0,00       | 0,00  | 0,00    | 0,00               | 0,00                                     | 0,00    |  |  |  |  |  |  |  |
| 19                   | 20         | 21    | 22      | 23                 | 24                                       | 25      |  |  |  |  |  |  |  |
| 0,00                 | 0,00       | 0,00  | 0,00    | 0,00               | 0,00                                     | 0,00    |  |  |  |  |  |  |  |
| 26                   | 27         | 28    | 29      | 30                 | 31                                       |         |  |  |  |  |  |  |  |
| 0,00                 | 0,00       | 0,00  | 0,00    | 0,00               | 0,00                                     |         |  |  |  |  |  |  |  |

V koledarju lahko za posamezni dan vpišemo število planiranih ur.

Za lažji vnos lahko uporabimo tudi možnost masovnega urejanja ur. To naredimo tako, da postavimo kljukico pred Masovno urejanje v zgornjem delu tabele.

| 3+4 Brigita    |                                                                                              | Avgust                                                         | Se<br>Mi<br>Št.                                                                                                    | Seštevek ur: 0,00<br>MDO: 0,00<br>Št. delovnih dni: 0                                                                                                    |                                                                                                    |
|----------------|----------------------------------------------------------------------------------------------|----------------------------------------------------------------|----------------------------------------------------------------------------------------------------|----------------------------------------------------------------------------------------------------|----------------------------------------------------------------------------------------------------|
| nje 8,00 🗸 Pre | enesi 🔽 Izberi vse                                                                           | ☑ Izberi sobote  □                                             | Opu <u>s</u> ti vse                                                                                                    |                                                                                                    |                                                                                                    |
| Torek          | Sreda                                                                                        | Četrtek                                                        | Petek                                                                                                    | Sobota                                                                                                    | Nedelja                                                                                                    |
|                |                                                                                              | 0,00                                                           | 2<br>0,00                                                                                                    | <b>0,00</b>                                                                                                    | <b>4</b>                                                                                                    |
| <b>6</b>       | <b>7</b>                                                                                     |                                                                | 9                                                                                                    | 0,00                                                                                                    | <b>11</b>                                                                                                    |
| □ 13<br>□,00   | □ 14<br>□ 0,00                                                                               | 0,00                                                           | □ 16<br>□,00                                                                                                    | <b>17 0,00</b>                                                                                                    | <b>18</b>                                                                                                    |
| 20             | C 21                                                                                         | C 22                                                           | C 23                                                                                                    | 24                                                                                                    | 25<br>0,00                                                                                                    |
| 0,00           | 28                                                                                           | C 29                                                           | □ 30<br>□,00                                                                                                    | <b>31</b>                                                                                                    |                                                                                                    |
|                | H+4 Brigita<br>n)E 8.00 ✓ Pr<br>Torek<br>6<br>0,00<br>13<br>0,00<br>20<br>0,00<br>27<br>0,00 | 6     7       0,00     Prenes     Prenes       Torek     Sreda | H+4 Brigita       Avgust         INE       Ores       Prenes       P ben vec       P ben sobota       I         Torek       Sreda       Cettrek       I         0.00       0.00       0.00       1       0.00         0.00       0.00       0.00       0.00       0.00         1       0.00       0.00       0.00       0.00         1       0.00       0.00       0.00       0.00         1       0.00       0.00       0.00       0.00         1       20       21       22       0.00         0.00       0.00       0.00       0.00       0.00         1       27       28       29       0.00         0.00       0.00       0.00       0.00       0.00 | Brigita         Avgust           INE         Opugtive         P         Iben sobre         Opugtive           Torek         Sreds         Cettek         Petek           1         1         2         0.00         0.00         0.00           6         7         8         9         0.00         0.00         0.00           0.00         0.00         0.00         0.00         0.00         0.00         0.00           13         14         0.00         0.00         0.00         0.00         0.00           0.00         0.00         0.00         0.00         0.00         0.00         0.00           20         21         0.00         0.00         0.00         0.00         0.00           20         21         0.00         0.00         0.00         0.00         0.00           21         0.00         0.00         0.00         0.00         0.00         0.00 | Avgust         Second Second Seco |

Označimo vse dneve, kjer zaposleni dela 8 ur (1)

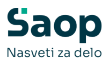

| 0000<br>2024 | 0035 - T 8+<br>4 | 8+4 Brig | ita        | <b>,</b> 2 |                         | 1      | Avgust       |                 |     |   |            | Seštevek<br>MDO:<br>Št. delovn | ur:<br>nih dni: | 0,00<br>0,00 |
|--------------|------------------|----------|------------|------------|-------------------------|--------|--------------|-----------------|-----|---|------------|--------------------------------|-----------------|--------------|
| 7 Ma         | isovno urej      | anje 🗌   | 8,00 🗸 Pr  | enesi l    | Z Izberi vse            | 🔽 Izbe | eri sobote 🛛 | Opu <u>s</u> ti | vse |   |            |                                |                 |              |
| Р            | onedeljek        |          | Torek      |            | Sreda Četrtek Petek Sob |        |              |                 |     |   |            |                                | Nedelja         |              |
|              |                  | Ŷ        | 1          |            |                         | Г      | 1            | Г               | 2   |   | 3          |                                | 4               | 1            |
| ~            | 5                | 1        | 6<br>0,00  | Г          | 7                       | Г      | 8            | Г               | 9   | 1 | 10<br>0,00 |                                | 11<br>0,00      |              |
| ~            | 12               | 2        | 13<br>0,00 | Г          | 14                      |        | 15<br>0,00   | Г               | 16  |   | 17<br>0,00 |                                | 18              | 1            |
| 7            | 19               | <b>v</b> | 20         | Г          | 21                      | Г      | 22<br>0,00   | Γ               | 23  |   | 24<br>0,00 | ſ                              | 25<br>0,00      | 1            |
| ~            | 26               | <b>v</b> | 27         | Г          | 28                      |        | 29           |                 | 30  |   | 31<br>0,00 |                                |                 |              |

Nato kliknemo na ikono Prenesi (2).

Program na vse izbrane dneve vpiše 8 ur.

| 🛤 Sao         | p Šifranti - Jav | na usta | nova - Šola |                     |              |        |              |                 |      |   |        | -                                                      |         | ×      |  |
|---------------|------------------|---------|-------------|---------------------|--------------|--------|--------------|-----------------|------|---|--------|--------------------------------------------------------|---------|--------|--|
| Delovn        | i koledar        |         |             |                     |              |        |              |                 |      |   |        |                                                        |         |        |  |
| 00000<br>2024 | 35 - T 8+8+      | 4 Brigi | ita         |                     |              | Avgust |              |                 |      |   |        | Seštevek ur: 64,00<br>MDO: 0,00<br>Št. delovnih dni: 8 |         |        |  |
| Masc          | ovno urejanj     | je 🗌    | 8,00 🖌 Pren | esi 🖡               | Z Izberi vse | 🗹 Izbe | eri sobote 🔲 | Opu <u>s</u> ti | vse  |   |        |                                                        |         |        |  |
| Por           | nedeljek         |         | Torek       | Sreda Četrtek Petek |              |        |              |                 |      |   | Sobota |                                                        | Nede    | edelja |  |
|               |                  |         |             |                     |              | Γ      | 1            | Γ               | 2    |   | 3      | Г                                                      | 4       |        |  |
|               |                  |         |             |                     |              |        | 0,00         |                 | 0,00 |   | 0,00   |                                                        | 0,0     | 0      |  |
| <b>v</b>      | 5                | 7       | 6           |                     | 7            |        | 8            | П               | 9    |   | 10     |                                                        | 11      |        |  |
| Γ             | 8,00             |         | 8,00        |                     | 0,00         |        | 0,00         |                 | 0,00 |   | 0,00   |                                                        | 0,0     | 0      |  |
| <b>v</b>      | 12               | 7       | 13          |                     | 14           |        | 15           | Г               | 16   |   | 17     | -                                                      | 18      |        |  |
| Γ             | 8,00             |         | 8,00        |                     | 0,00         |        | 0,00         |                 | 0,00 |   | 0,00   |                                                        | 0,0     | 0      |  |
| •             | 19               | ~       | 20          |                     | 21           |        | 22           | Γ               | 23   | Г | 24     | Γ                                                      | 25      |        |  |
| Γ             | 8,00             |         | 8,00        |                     | 0,00         |        | 0,00         |                 | 0,00 |   | 0,00   |                                                        | 0,0     | 0      |  |
| <b>v</b>      | 26               | ~       | 27          |                     | 28           |        | 29           |                 | 30   |   | 31     |                                                        |         |        |  |
| Γ             | 8,00             |         | 8,00        |                     | 0,00         |        | 0,00         |                 | 0,00 |   | 0,00   |                                                        |         |        |  |
| <b>В</b> Кор  | iraj na druge    |         |             |                     |              |        |              |                 |      |   |        | ×c                                                     | pusti 🗸 | Potrdi |  |
| BorisK        | 0                | 01      |             |                     |              |        |              |                 |      |   |        |                                                        |         | //     |  |

V nadaljevanju vpišemo 4 ure (1) in izbrišemo kljukice na vseh označenih dneh s klikom na Opusti vse (2).

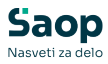

| 🛃 Saop Šifranti - J     | avna ustanova - Šola |                  |                   |             |                                                        | – 🗆 🗙                     |  |
|-------------------------|----------------------|------------------|-------------------|-------------|--------------------------------------------------------|---------------------------|--|
| Delovni koledar         |                      |                  |                   |             |                                                        |                           |  |
| 0000035 - T 8+8<br>2024 | +4 Brigla 1          |                  | Avgust            | S<br>M<br>Š | Seštevek ur: 64,00<br>MDO: 0,00<br>Št. delovnih dni: 8 |                           |  |
| Masovno ureja           | nje 4,00 🗸 Pren      | esi 🔽 Izberi vse | 🔽 Izberi sobote 🗍 |             |                                                        |                           |  |
| Ponedeljek              | Torek                | Sreda            | Četrtek           | Petek       | Sobota                                                 | Nedelja                   |  |
|                         |                      |                  | □ 1<br>□          | 2           | 3                                                      | 4                         |  |
|                         |                      |                  | 0,00              | 0,00        | 0,00                                                   | 0,00                      |  |
| 5                       | F 6                  | E 7              | F 8               | <b>□</b> 9  | ☐ 10                                                   | <b>—</b> 11               |  |
| 8,00                    | 8,00                 | 0,00             | 0,00              | 0,00        | 0,00                                                   | 0,00                      |  |
| □ 12                    | L 13                 | □ 14             | F 15              | F 16        | □ 17                                                   | 18                        |  |
| 8,00                    | 8,00                 | 0,00             | 0,00              | 0,00        | 0,00                                                   | 0,00                      |  |
| □ 19                    | <b>□</b> 20          | <b>□</b> 21      | <b>□</b> 22       | <b>□</b> 23 | 24                                                     | 25                        |  |
| 8,00                    | 8,00                 | 0,00             | 0,00              | 0,00        | 0,00                                                   | 0,00                      |  |
| □ 26                    | □ 27                 | □ 28             | <b>□</b> 29       | <b>□</b> 30 | 31                                                     |                           |  |
| 8,00                    | 8,00                 | 0,00             | 0,00              | 0,00        | 0,00                                                   |                           |  |
| Ba Kopiraj na druge     | e                    |                  |                   |             |                                                        | × <u>O</u> pusti √ Potrdi |  |
| BorisK                  | 001                  |                  |                   |             |                                                        |                           |  |

Sedaj izberemo vse dneve v mesecu, ko naj bi zaposleni delal 4 ure.

| 🖄 Saop Šifranti - J                                                         | lavna ustanova - Šola |               |            |              |                  | - 0 ×                                           |  |  |
|-----------------------------------------------------------------------------|-----------------------|---------------|------------|--------------|------------------|-------------------------------------------------|--|--|
| Delovni koledar                                                             |                       |               |            |              |                  |                                                 |  |  |
| 0000035 - T 8+8<br>2024                                                     | 8+4 Brigita           |               | Avgust     |              | Sei<br>ME<br>Št. | itevek ur: 64,00<br>00: 0,00<br>delovnih dni: 8 |  |  |
| ✓ Masovno urejanje 4.00 ✓ Prenesi ♥ Izberi vse ♥ Izberi sobote □ Opugti vse |                       |               |            |              |                  |                                                 |  |  |
| Ponedeljek                                                                  | Torek                 | Sreda         | Četrtek    | Petek        | Sobota           | Nedelja                                         |  |  |
|                                                                             |                       |               | 0,00       | C 2          | 0,00             | <b>4</b>                                        |  |  |
| 5<br>8,00                                                                   | 6<br>8,00             | <b>⊽</b> 7    | <b>□</b> 8 | 9            | 0,00             | 0,00                                            |  |  |
| □ 12                                                                        | 8,00                  | I√ 14<br>0,00 | 0,00       | 16<br>0,00   | 0,00             | <b>18</b><br>0,00                               |  |  |
| □ 19                                                                        | 20                    | ₽ 21<br>0,00  | C 22       | 23           | 24<br>0,00       | 25<br>0,00                                      |  |  |
| □ 26<br>8,00                                                                | 27                    | 0,00          | C 29       | - 30<br>0,00 | 0,00             |                                                 |  |  |
| පීඩ Kopiraj na drug                                                         | e                     |               |            |              |                  | × <u>o</u> pusti √Potrdi                        |  |  |
| Jonsk                                                                       | 001                   |               |            |              |                  | 1                                               |  |  |

Ko ustrezno označimo dneve, kliknemo na ikono Prenesi.

| 👩 Saop Šifranti - Ji<br>Delovni koledar | avna ustanova - Šola     |                    |                   |                     |                  | - 0 X                                           |
|-----------------------------------------|--------------------------|--------------------|-------------------|---------------------|------------------|-------------------------------------------------|
| 0000035 - T 8+8<br>2024                 | +4 Brigita               | ,                  | Avgust            |                     | Sei<br>ME<br>Št. | itevek ur: 64,00<br>00: 0,00<br>delovnih dni: 8 |
| 🔽 Masovno ureja                         | nje 4,00 🗸 Prer          | nesi 🔽 Izberi vse  | 🔽 Izberi sobote 🛛 | Opu <u>s</u> ti vse |                  |                                                 |
| Ponedeljek                              | Torek                    | Sreda              | Četrtek           | Petek               | Sobota           | Nedelja                                         |
|                                         |                          |                    | 0,00              | 2                   | <b>3</b><br>0,00 | ☐ 4<br>0,00                                     |
| ► 5<br>8,00                             | 6     8,00               | <b>₽</b> 7<br>0,00 | 0,00              | 9                   | 0,00             | 0,00                                            |
| ☐ 12<br>8,00                            | □ 13<br>8,00             | I√ 14<br>0,00      | 0,00              | □ 16<br>□,00        | 0,00             | 0,00                                            |
| □ 19<br>8,00                            | <b>20</b><br><b>8,00</b> | ₽ 21               | 22                | C 23                | 0,00             | 0,00                                            |
| 26<br>8,00                              | 8,00                     | ✓ 28               | 29                | □ 30<br>□,00        | <b>31</b>        |                                                 |
| B Kopiraj na druge                      | 9                        |                    |                   |                     |                  | × <u>O</u> pusti √ Potrdi                       |
| BorisK                                  | 001                      |                    |                   |                     |                  |                                                 |

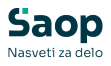

V delovni koledar so sedaj vpisani tudi dnevi, ko je delovna obveza zaposlenega 4 ure. Na koncu vnos ur še potrdimo.

| )elovni koledar               |            |                 |                   |                     |                  |                                                 |
|-------------------------------|------------|-----------------|-------------------|---------------------|------------------|-------------------------------------------------|
| 0000035 - T 8+8+4 Bri<br>2024 | igita      |                 | Avgust            |                     | Ses<br>ME<br>Št. | tevek ur: 80,00<br>00: 0,00<br>delovnih dni: 12 |
| Masovno urejanje              | 4,00 Vrene | si 🔽 Izberi vse | 🔽 Izberi sobote 🛛 | Opu <u>s</u> ti vse |                  |                                                 |
| Ponedeljek                    | Torek      | Sreda           | Četrtek           | Petek               | Sobota           | Nedelja                                         |
|                               |            |                 | 0,00              | 2                   | <b>3</b><br>0,00 | □ 4<br>0,00                                     |
| 5                             | 6<br>8,00  | ▼ 7<br>4,00     | <b>8</b>          | 9                   | 0,00             | □ 11<br>0,00                                    |
| 12<br>8,00                    | 13         | ✓ 14            | 0,00              | □ 16<br>□,00        | 0,00             | <b>18</b>                                       |
| 19                            | 20         | ✓ 21            | 0,00              | C 23                | 24<br>0,00       | 0,00                                            |
| 26<br>8,00                    | 27<br>8,00 | ✓ 28            | 29                | □ 30<br>□,00        | <b>31</b>        | ₹                                               |

Po potrditvi se na zaposlenemu vpiše koledar s planiranimi urami delovne obveznosti za izbrani mesec.

| 対 Saop Šifranti - Javna ust | anova - Šola         | -      | - 🗆 | ×             |
|-----------------------------|----------------------|--------|-----|---------------|
| Mesečni pregled ur          |                      |        |     |               |
| 0000035 - T 8+8+4 Brigita   |                      |        |     |               |
| 2024 💌                      |                      |        | Ĥ   | 21 21         |
| Mesec                       | Število delovnih dni | Ure    |     |               |
| December                    | 0                    | 0,00   |     |               |
| November                    | 0                    | 0,00   |     |               |
| Oktober                     | 0                    | 0,00   |     | 1             |
| September                   | 0                    | 0,00   |     |               |
| Avgust                      | 12                   | 80,00  |     |               |
| Julij                       | 15                   | 100,00 |     |               |
| Junj                        | 12                   | 100,00 |     |               |
| Мај                         | 13                   | 84,00  |     |               |
| April                       | 0                    | 0,00   |     |               |
| Marec                       | 0                    | 0,00   |     | '             |
| Februar                     | 0                    | 0,00   |     |               |
| Januar                      | 0                    | 0,00   |     |               |
|                             |                      |        |     |               |
|                             | 52,00                | 364,00 |     |               |
| 12                          |                      |        | (   | <u>Z</u> apri |
| BorisK 001                  |                      |        |     |               |

Pri vpisovanju delovnega koledarja moramo biti pozorni na letno kvoto ur.

Več ali manj opravljenih ur za posamezni mesec bo pomenilo višek ali manko ur. Plan ne sme preseči dogovorjene letne kvote ur.

#### Kopiranje delovnega koledarja na druge zaposlene

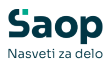

Zaposlenim, ki imajo enak razpored dela, lahko enostavno kopiramo obstoječ delovni koledar.

Na zaposlenemu, ki že ima vpisan delovni koledar kliknemo na koledarček.

| 🖄 Saop Šifranti - sprem    | emba - Javna usta                   | anova - Šola                               |                 |                                             |                                     |      |
|----------------------------|-------------------------------------|--------------------------------------------|-----------------|---------------------------------------------|-------------------------------------|------|
| Zaposleni                  |                                     |                                            |                 |                                             |                                     |      |
|                            | 1035 😨 Prij                         | iimek: T 8+8+4                             | Ime: B          | rigita                                      | Neaktiven                           | *    |
| Šifra SM                   |                                     |                                            | Status:         | Vedoločen čas                               | <ul> <li>Podlaga ZZZS: 0</li> </ul> | 01   |
| Dodatna šifra:             |                                     | Þ                                          | nterni statusi: |                                             |                                     | edar |
| Kadrovski Plače Obr        | ačunski podatki                     |                                            |                 |                                             |                                     |      |
| podatki Plače - splo       | išno Da <u>t</u> umi in dob         | be   Einanciranje   Viri financiranja ISPA | P               |                                             |                                     |      |
| Podatki plač               | racija prisotnosti                  |                                            |                 | Kraj opravljanja dela                       |                                     |      |
| Številka ka                | artice 3                            | 35                                         |                 | Ure na dan                                  | 4,00                                |      |
| Nivo upor                  | abnika                              | Navaden uporabnik                          | -               | Izračun delovne dobe<br>glede na ure na dan | Upošteva se nastavitev programa     | •    |
| Sifra urnik                | a REG 1                             | 1 drseä urnik                              |                 | Regres za LD – 100%                         |                                     |      |
| odatki PPZ Šifra urnika    | EP I                                | 101 Urnik evidence priso                   | otnosti         | Ure na teden                                | 20                                  |      |
| Delovni kol                | edar                                |                                            |                 | Dni na teden                                | 3                                   |      |
| Prepoved                   | nadurnega dela<br>olektivni nogodbi |                                            |                 | Delež zaposlitve glede                      | 50,00                               |      |
| Zgodovina Številka ko      | lektivne pogodbe                    |                                            |                 | Delež osnovne plače                         | 50,00                               |      |
| Plača po Z                 | SPJS                                |                                            |                 | Starševsko varstvo                          |                                     |      |
| Glavna zap<br>Poklicni špo | ioslitev<br>ortnik                  | ₽ 1/5□                                     |                 | Števika PD obrazca                          |                                     |      |

Odpre se mesečni pregled ur.

| 0000035 - T 8+8+4 B | Brigita                |        |       |
|---------------------|------------------------|--------|-------|
| 2024 💌              |                        |        | d 🛛 🖉 |
| Mesec               | Število delovnih dni U | Jre    |       |
| December            | 0                      | 0,00   |       |
| November            | 0                      | 0,00   |       |
| Oktober             | 0                      | 0,00   |       |
| September           | 0                      | 0,00   |       |
| Avgust              | 12                     | 80,00  |       |
| Julij               | 15                     | 100,00 |       |
| Junij               | 12                     | 100,00 |       |
| Maj                 | 13                     | 84,00  |       |
| April               | 0                      | 0,00   |       |
| Marec               | 0                      | 0,00   | '     |
| Februar             | 0                      | 0,00   |       |
| Januar              | 0                      | 0,00   |       |
|                     |                        |        |       |
|                     |                        |        |       |

Z dvoklikom na izbrani mesec se odpre se delovni koledar. Na spodnjem delu tabele kliknemo na ikono Kopiraj na druge.

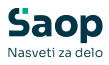

| elovni koledar            |           |       |         |       |                     |                                                        |  |  |
|---------------------------|-----------|-------|---------|-------|---------------------|--------------------------------------------------------|--|--|
| 0000035 - T 8+8+4<br>2024 | 4 Brigita |       | Avgust  |       | Sešt<br>MD<br>Št. o | Seštevek ur: 80,0<br>MDO: 160,0<br>Št. delovnih dni: 1 |  |  |
| Masovno urejanje          | e         |       |         |       |                     |                                                        |  |  |
| Ponedeljek                | Torek     | Sreda | Četrtek | Petek | Sobota              | Nedelja                                                |  |  |
|                           |           |       | 1       | 2     | 3                   | 4                                                      |  |  |
|                           |           |       | 0,00    | 0,00  | 0,00                | 0,00                                                   |  |  |
| 5                         | 6         | 7     | 8       | 9     | 10                  | 11                                                     |  |  |
| 8,00                      | 8,00      | 4,00  | 0,00    | 0,00  | 0,00                | 0,00                                                   |  |  |
| 12                        | 13        | 14    | 15      | 16    | 17                  | 18                                                     |  |  |
| 8,00                      | 8,00      | 4,00  | 0,00    | 0,00  | 0,00                | 0,00                                                   |  |  |
| 19                        | 20        | 21    | 22      | 23    | 24                  | 25                                                     |  |  |
| 8,00                      | 8,00      | 4,00  | 0,00    | 0,00  | 0,00                | 0,00                                                   |  |  |
| 25                        | 27        | 28    | 29      | 30    | 31                  |                                                        |  |  |
|                           | 8,00      | 4,00  | 0,00    | 0,00  | 0,00                |                                                        |  |  |
| Kopiraj na druge          |           |       |         |       | ſ                   | X Opusti                                               |  |  |

Na Kopiranju delovnega koledarja kliknemo na Izbrani zaposleni.

| 🗱 Saop sf - Javna ustanova - Šola                                                         | -            |            | ×     |
|-------------------------------------------------------------------------------------------|--------------|------------|-------|
| Kopiranje delovnega koledarja                                                             |              |            |       |
| Leto: 2024<br>Mesec: 8<br>Kopiranje iz zaposlenega 0000035 - T 8+8+4 Brigita v zapisleny: |              |            |       |
| Šifra zaposleni od 💮 do 💬 📰 Izbrani <u>z</u> aposleni                                     | Štev. izbrar | nih: Vsi   |       |
|                                                                                           |              | ,          |       |
|                                                                                           | Zapri        | <b>√</b> B | otrdi |
| BorisK 001                                                                                |              |            | //.   |

Odpre se nam preglednica vseh zaposlenih.

Najprej vse zaposlene odstranimo iz seznama (1). Na ta način preprečimo, da bi prenesli delovni koledar na zaposlene, ki so mogoče ostali označeni pri prejšnjem prenosu !!!

| Aktivni    | Neaktivr | n 🖌 Obračun plač |                |            |               |                 |          |
|------------|----------|------------------|----------------|------------|---------------|-----------------|----------|
|            |          |                  |                |            | Šifra 🛛       | Vsi zapisi      |          |
| П2         | Šifra    | •                |                | Šifra      | -             | Davčna številka | -        |
| <b>ひ</b> 一 | Y:       |                  | V.             | ,<br>Fil   | Y.            |                 | Fil      |
| zbrano     | ▼ Šifra  | Priimek          | Ime            | Zaposlitev | Status        |                 |          |
|            | 0000007  | š                | Urška          | 30.05.2023 | Nedoločen čas |                 |          |
|            | 8000000  | S                | Sašo           | 01.01.1990 | Nedoločen čas |                 |          |
|            | 0000010  | к                | Mateja         | 01.01.2000 | Nedoločen čas |                 |          |
|            | 0000012  | M                | Mateja         | 01.01.2000 | Nedoločen čas |                 |          |
|            | 0000014  | P                | Tina 8,8,4,8,8 | 01.01.2010 | Nedoločen čas |                 |          |
|            | 0000015  | P 8,8,10,8,6     | Dejan          | 13.10.2020 | Nedoločen čas |                 |          |
|            | 0000016  | F                | Adrijana       | 05.11.2019 | Nedoločen čas |                 |          |
|            | 0000017  | S                | Jasmina 8,8,10 | 01.05.2020 | Nedoločen čas |                 |          |
|            | 0000018  | Re               | Jernej         | 01.01.2020 | Nedoločen čas |                 |          |
|            | 0000019  | Š                | Petra          | 01.01.1990 | Nedoločen čas |                 | <u> </u> |
|            | 0000020  | 0                | Marjan         | 15.12.2010 | Nedoločen čas |                 | 31       |
| _          |          | — X Z            | ·              |            |               |                 | - V      |

Izberemo zaposlene (2). Zaposleni MORAJO imeti nastavljen ustrezni urnik evidence prisotnosti. Kliknemo na ikono Izberi (3). Izbiro potrdimo.

| 🎉 Saop sf - Javna ustanova - Šola                         |                         |                     | -        |   | ×      |
|-----------------------------------------------------------|-------------------------|---------------------|----------|---|--------|
| Kopiranje delovnega koledarja                             |                         |                     |          |   |        |
| Leto: 2024<br>Mesec: 8<br>Kopiranje iz zaposlenega 000003 | 5 - T 8+8+4 Brigita v z | aposlene:           |          |   | п      |
| Šifra zaposleni od                                        | ••• do                  | 🗾 Izbrani zaposleni | Št.iz. 2 |   | ₩      |
|                                                           |                         |                     | Zapri    | ~ | Potrdi |
| BorisK 001                                                |                         |                     |          |   | /      |

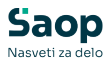

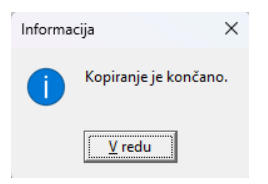

# Povezava delovnega koledarja in registracije časa

Ustrezno vpisan koledar na zaposlenega se odraža tudi v registraciji časa.

Višek in manko ur na dnevni ravni se izračunavata glede na število ur v delovnem koledarju.

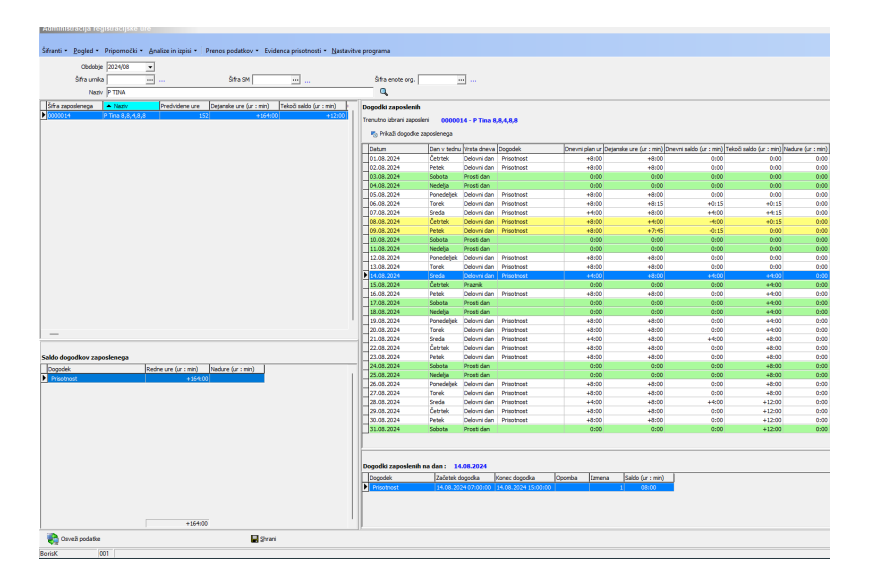

Tudi izračun viška ali manka ur v evidenci prisotnosti je izračunan na delovni koledar.